## **Imposta di Soggiorno** <u>Istruzioni per Pagamenti con Pago Pa</u>

Nella HomePage del sito istituzionale del Comune di Cavriglia, cliccare su Servizi al cittadino e poi cliccare su PagoPa -Pagamento Imposta di Soggiorno

| Regione Toscana > Provincia di Arezzo > Comune di                        | Cavriglia                                                    |                               |          | SERVIZI AL CITTADINO                               |
|--------------------------------------------------------------------------|--------------------------------------------------------------|-------------------------------|----------|----------------------------------------------------|
| Comune di Cavri<br>Il portale on-line del comune                         | glia                                                         |                               |          |                                                    |
| Home L'Amministrazione 🗸 Ban                                             | idi e Concorsi 🗸 🛛 PNRR a Cavriglia                          | Vita Comunale News            | Contatti | Turismo 🗸                                          |
| Home → Servizi OnLine                                                    |                                                              |                               |          |                                                    |
| Servizi OnLine                                                           |                                                              |                               |          |                                                    |
| CIE - prenotazione<br>appuntamenti on line                               | Cambio di residenza on line                                  | Servizi scolastici or         | nline    | Certificati anagrafici e di stato<br>civile online |
| Iscrizione Asili Nido: Stella<br>Stellina - Pollicino - Le<br>Bricchette | PagoPa - Pagamento servizi<br>scolastici - mensa e trasporto | PagoPa - Pagamento            | D TARI   | PagoPa - Pagamento Imposta<br>di Soggiorno         |
| PagoPa - Pagamenti Servizi<br>Demografici                                | PagoPa - Pagamento Cauzione<br>Asilo nido                    | PagoPa - Pagamento<br>servizi | o altri  |                                                    |
| Cliccare su Servizio di Pagamer                                          | nto PagoPa - <mark>ACCEDI AL</mark>                          | . SERVIZIO                    |          | Seguici su 🥇 🎔 🗖 🎯                                 |
| Home-Page Comune / Servizi On Line                                       |                                                              |                               |          |                                                    |
| Servizi Scolastici (N                                                    | lensa/Trasporto)                                             |                               |          | ~                                                  |
| (i) Pagamenti On Line                                                    | - pagoPA                                                     |                               |          | ^                                                  |
|                                                                          |                                                              |                               |          |                                                    |
| Servizio di Pagamento<br>PagoPA                                          | o Pagamento<br>posizioni D                                   | ) PagoPA<br>ebitorie          | Vide     | o Guida Ricarica                                   |
| ACCEDI AL SERVIZIO $ ightarrow$                                          | ACCEDI AL SERVIZI                                            | 0 A →                         | ACCEDI   | AL SERVIZIO $\rightarrow$                          |

Il sistema reindirizzerà sul portale dei pagamenti:

Comune di Cavriglia www.comune.cavriglia.ar.it

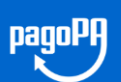

| PAGA SENZA ACCEDERE<br>inserisci i dati dell'avviso pagoPA da pagare |                                                     |  |  |  |
|----------------------------------------------------------------------|-----------------------------------------------------|--|--|--|
| Codice fiscale debitore                                              | Codice avviso o IUV                                 |  |  |  |
| Ricerca debitore anonimo<br>(non identificato/senza codice fiscale)  |                                                     |  |  |  |
|                                                                      | Cerca avviso pagoPA                                 |  |  |  |
|                                                                      | Oppure                                              |  |  |  |
|                                                                      | crea un nuovo avviso pagoPa                         |  |  |  |
|                                                                      | Crea pagamento spontaneo                            |  |  |  |
| P<br>2025 © Comune di Cavr                                           | sp:d/                                               |  |  |  |
|                                                                      | Hai riscontrato problemi di accessibilità del sito? |  |  |  |

bisognerà cliccare a destra sulla voce Crea Pagamento Spontaneo e poi selezionare la voce

## IMPOSTA DI SOGGIORNO

|                          | Crea    | nuovo pagamento spontaneo    |          |
|--------------------------|---------|------------------------------|----------|
| ati debitore             |         |                              |          |
| ome o Ragione Sociale    | Cognome | Codice fiscale o Partita Iva |          |
|                          |         |                              |          |
| ettaglio pagamento       |         |                              |          |
| ervizio                  |         | ~                            |          |
|                          |         |                              |          |
| ERVIZIO MENSA SCOLASTICA |         | Annulla                      | Conforma |
| ERVIZIO TRASPORTO SCOLAS | тісо    | Aintuna                      | Comernia |
| MPOSTA DI SOGGIORNO      |         |                              |          |
|                          |         |                              |          |

Inserire i dati richiesti (Importo, Ragione Sociale (o nome e cognome), codice fiscale e causale e cliccare SALVA.

|       |                                                                                |                                      |           | RICERCA         | PRATICA                                                          |                              |         |      |
|-------|--------------------------------------------------------------------------------|--------------------------------------|-----------|-----------------|------------------------------------------------------------------|------------------------------|---------|------|
|       | Codice Fiscale<br>00000000000<br>Riferimento Pratica / IUV<br>0180000000648247 |                                      | OPPURE    |                 | Ricerca anonimo (cittadino non identificato/cittadino straniero) |                              |         |      |
|       |                                                                                |                                      |           |                 | Codice Avviso                                                    |                              |         |      |
|       |                                                                                |                                      |           | TROVA P         | RATICA                                                           |                              |         |      |
|       |                                                                                |                                      |           | Pratiche A      | ssociate                                                         |                              |         |      |
| Nome  | Servizio                                                                       | Causale                              | Stato     | Data<br>Pratica | Data<br>Scadenza                                                 | Riferimento Pratica /<br>IUV | Importo |      |
| prova | IMPOSTA DI S                                                                   | imposta di soggi<br>orno 1 trimostro | Da Pagare | 27/04/21        |                                                                  | 0180000000648247             | 50,00   | Paga |

Verrà generata una richiesta di pagamento, che potrà essere completata direttamente online, cliccando su **Paga**, o presso gli Istituti Bancari o Postali, scaricando l'avviso di pagamento, cliccando sul menu a tendina, accanto al bottone Paga

| 018000000648247 |                          | OPPURE Codice Avviso                         |           |                 | vviso            |                              |                          |
|-----------------|--------------------------|----------------------------------------------|-----------|-----------------|------------------|------------------------------|--------------------------|
|                 |                          |                                              |           | TROVA P         | PRATICA          |                              |                          |
|                 |                          |                                              |           | Pratiche A      | Associate        |                              | л                        |
| Nome            | Servizio                 | Causale                                      | Stato     | Data<br>Pratica | Data<br>Scadenza | Riferimento Pratica /<br>IUV | Import Stampa Bollettino |
| prova<br>prova  | IMPOSTA DI S<br>OGGIORNO | imposta di soggi<br>orno 1 trimestre<br>2021 | Da Pagare | 27/04/21        |                  | 0180000000648247             | 50,00 Paga 🔹             |

## e selezionando Stampa Bollettino.

| imposta di soggiori                                                                                                    | o 1 trimestre 20                                                                                                    | 21                                                                                                    |
|----------------------------------------------------------------------------------------------------|----------------------------------------------------------------------------------------------------|----------------------------------------------------------------------------------------------------|
|                                                                                                    |                                                                                                    |                                                                                                    |
| ENTE CREDITORE COL PISCAR                                                                                                    | 00242200517                                                                                                    | DESTINATARIO AVVISO CIEL PICALE BOBBBBBBBB                                                                                                    |
| Comune di Cavriglia                                                                                                    |                                                                                                    | prova prova                                                                                                    |
| QUANTO E QUANDO PAGARE?                                                                                                    |                                                                                                    | DOVE PAGARE? Lista dei canali di pagamento su www.pagopa.g                                                                                                    |
| 50.00 Euro                                                                                                    |                                                                                                    | PAGA SUL SITO O CON LE APP                                                                                                    |
| Puoi pagare con una unica rata                                                                                                    | tro il                                                                                                    | dei tuo Ente Creditore, di Poste Italiane, deila tua<br>Banca o degli altri canali di pagamento. Potrai<br>pagare con carte, conto corrente, CBILL                                                                                                    |
| L'importo è aggiornato automaticamen<br>subire varizzioni per eventuali sgravi, n<br>mora, sanzioni o interessi, ecc. Un ope<br>ti potrebbero quindi chiedere una cifra | te dal sistema e potrebbe<br>ote di credito, indernità di<br>ratore, il sito o l'app che userai<br>fiversa da quella qui indicata. | PAGA SUL TERRITORIO<br>in tutti gli Uffici Postali, in Bance, in Ricevitoria, dal<br>Tabaccaio, al Bancomata, al Supermercato.<br>Potrai pagare in contanti, con carte o conto corrente.                                                                                                    |
| Utilizza la porzione di avvis                                                                                                    | o relativa al canale di p                                                                                                    | agamento che preferisci.                                                                                                    |
| BANCHE E ALTRI CANALI                                                                                                    |                                                                                                    | RATA UNICA entro il                                                                                                    |
| Qui accanto trovi il codice QR e<br>il codice interbancario CBIL<br>per pagare attraverso il circuito<br>bancario e gli altri canali di<br>pagamento abilitati.         |                                                                                                    | stinutric         prever prever         Euro         50           to credition:         Construct of Counciliation         Second counciliation         Second counciliation           getto del pagemento:         Imposed de seguinero to Infraedro 2021         Second counciliation         Second counciliation           getto del counciliation         Second counciliation         Second counciliation         Second counciliation           8295         3018         0000         06482         27         Second counciliation |
| BOLLETTINO POSTALE PA                                                                                                    | Banco <b>Posta</b>                                                                                                    | RATA UNICA entro il                                                                                                    |
| Posteitaliane                                                                                                    | sul C/C n. 0000<br>Intestato a COMUNE DI CAV<br>Destinatario prova prova                                                           | 113771522 Euro 50,<br>NICLIA SERVIZIO DI TESOREBA                                                                                                    |

Tramite la stampa ottenuta, è possibile effettuare il pagamento presso tutti gli istituti di credito, Banche, gli uffici postali, i punti Sisal e tutti gli sportelli abilitati al pagamento degli avvisi PagoPa (tabaccai, supermercati etc)